### Sådan bliver Aula

Aula er udviklet for at understøtte samarbejdet om børns læring og trivsel. Det skal ske ved at skabe et velfungerende og sikkert rum for god og nem kommunikation mellem dagtilbud, skoler, forældre, forvaltninger og andre.

Aula er bygget som en intuitiv og brugervenlig løsning. Men til dig, der gerne vil have lidt hjælp i begyndelsen er der hjælp at hente i en række trin-for-trin-guides.

Du kan finde hjælp i de forskellige trin-for-trin guides, når du skal lære at bruge Aula – fx hvis du skal oprette en besked.

De fleste trin-for-trin guides tager udgangspunkt i, at du bruger Aula via app'en til din telefon eller tablet. For enkelte funktioner vil der være forskel på om du bruger app'en eller går på Aula fra din pc (browser-versionen).

#### Samtykker og tilladelser

Når du bruger Aula første gang vil du blive bedt om at tage stilling til samtykker og tilladelser. Det drejer sig fx om der må vises billeder af et barn i Aula.

#### Almindelige og personfølsomme oplysninger

Af hensyn til sikkerheden i Aula skal man markere, hvis de beskeder man sender indeholder personfølsomme oplysninger. Hvis de gør, vil modtageren skulle bruge fx NemID eller fingeraftryk for at få adgang til beskeden.

#### **Opmærkning af billeder**

Når man lægger portrætbilleder ind i Aula skal man opmærke billederne – altså fortælle hvem der er med på billedet – det der også kaldes at "tagge". Billeder kan kun vises i Aula, hvis de personer der er tagget, har afgivet samtykke til at de kan blive vist. For personer under 16 er det forældrene, der skal give samtykke.

#### Kort video om Aula

https://www.youtube.com/watch?v=j59vCKas2f0&feature=youtu.be

| Log på Aula appen |                                                                                                    |
|-------------------|----------------------------------------------------------------------------------------------------|
|                   | Арр                                                                                                    |
| 1                 | Download Aula app'en i Apple Store eller Google Play.                                                                                                    |
| 2                 | Første gang du logger på Aulas app, skal du bruge dit NemID til<br>at logge ind.                                                                                                    |
| 3                 | Derefter skal du give app'en lov til at tilgå dine data i Aula ved at<br>vinge fluebenet af                                                                                                    |
| 4                 | Angiv en pinkode som du vil bruge fremover, når du logger påAula<br>Angiv den samme pinkode igen i feltet 'Gentag pinkode'.                                                                                         |
|                   | Afhængigt af den mobil eller tablet du bruger, kan du anvende<br>fingeraftryk eller ansigtsgenkendelse i stedet for pinkode.                                                                                        |
| 0                 | Du kan til- og fravælge notifikationer på mobil og/ eller e-mail ved at bruge <i>switch</i> -knappen                                                                                                    |
| 5                 | Tryk 'Færdig' øverst i højre hjørne.                                                                                                    |
| 0                 | Hvis det er første gang, du logger ind i Aula, vil du nu møde fem<br>trin, der skal sikre, at Aula har de rette oplysninger om dig og<br>dine børn. Du skal igennem disse fem trin, før du kan logge ind i<br>Aula. |
|                   | Trin-for-trin guide Aula                                                                                                    |

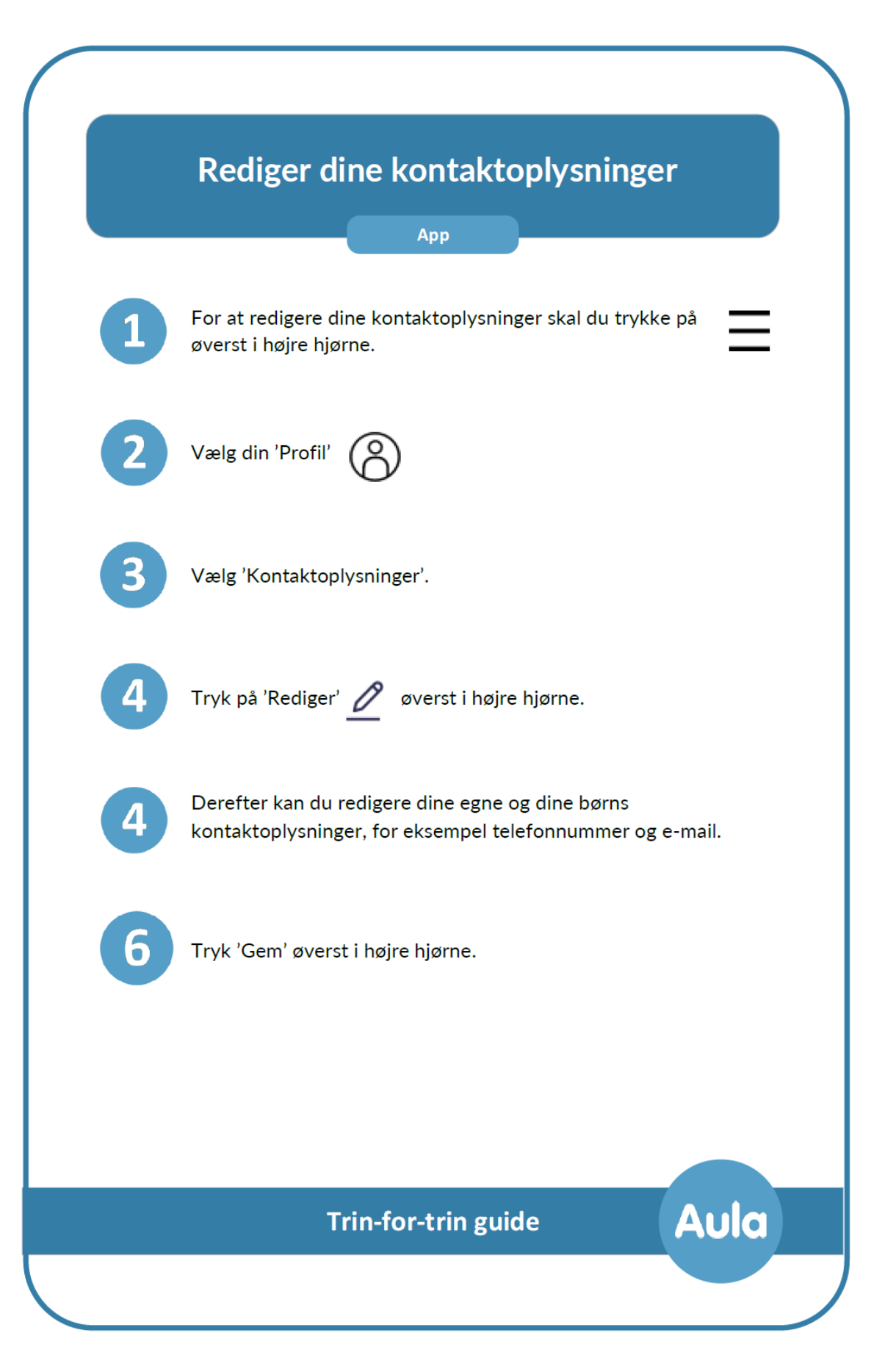

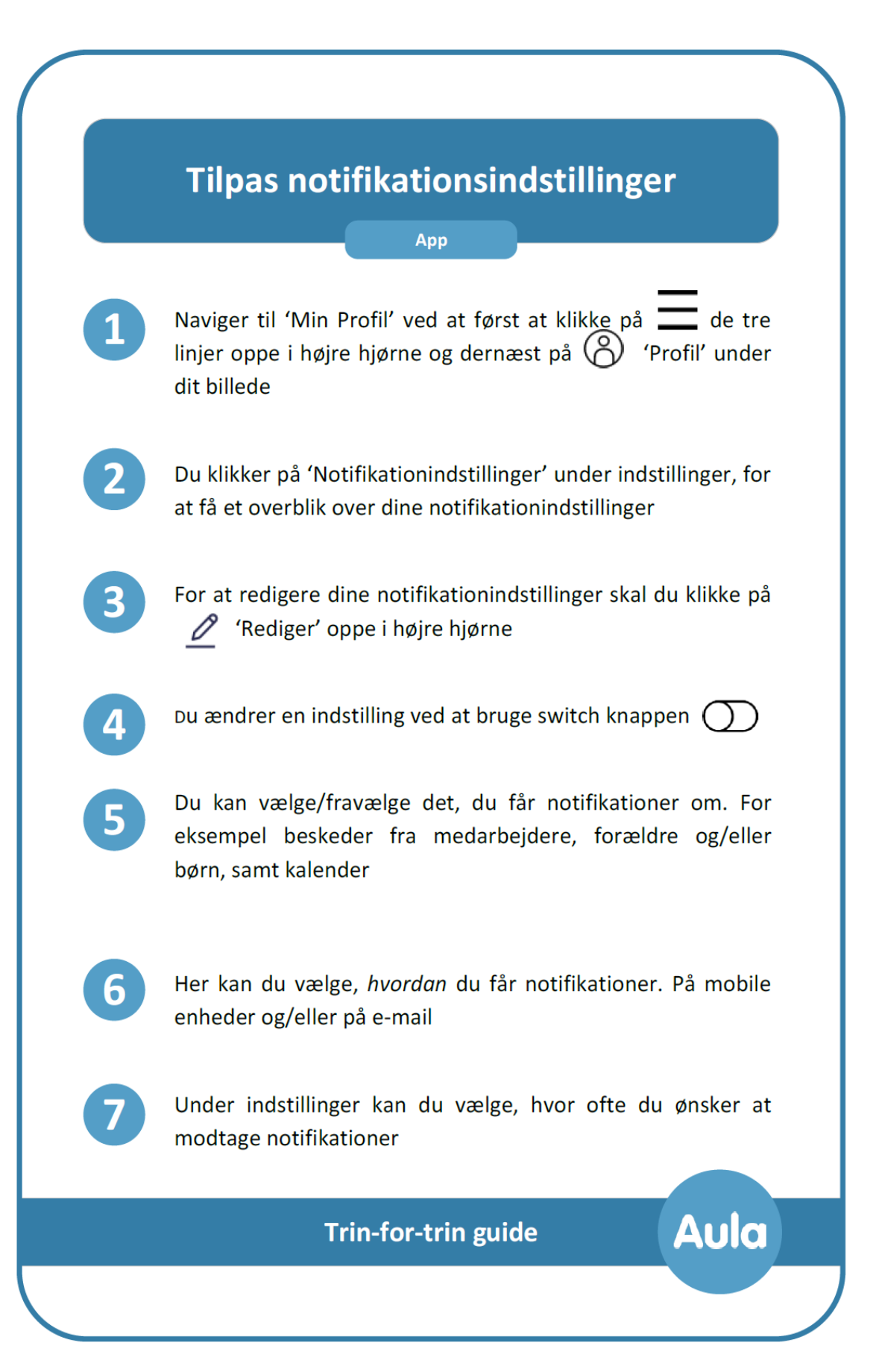

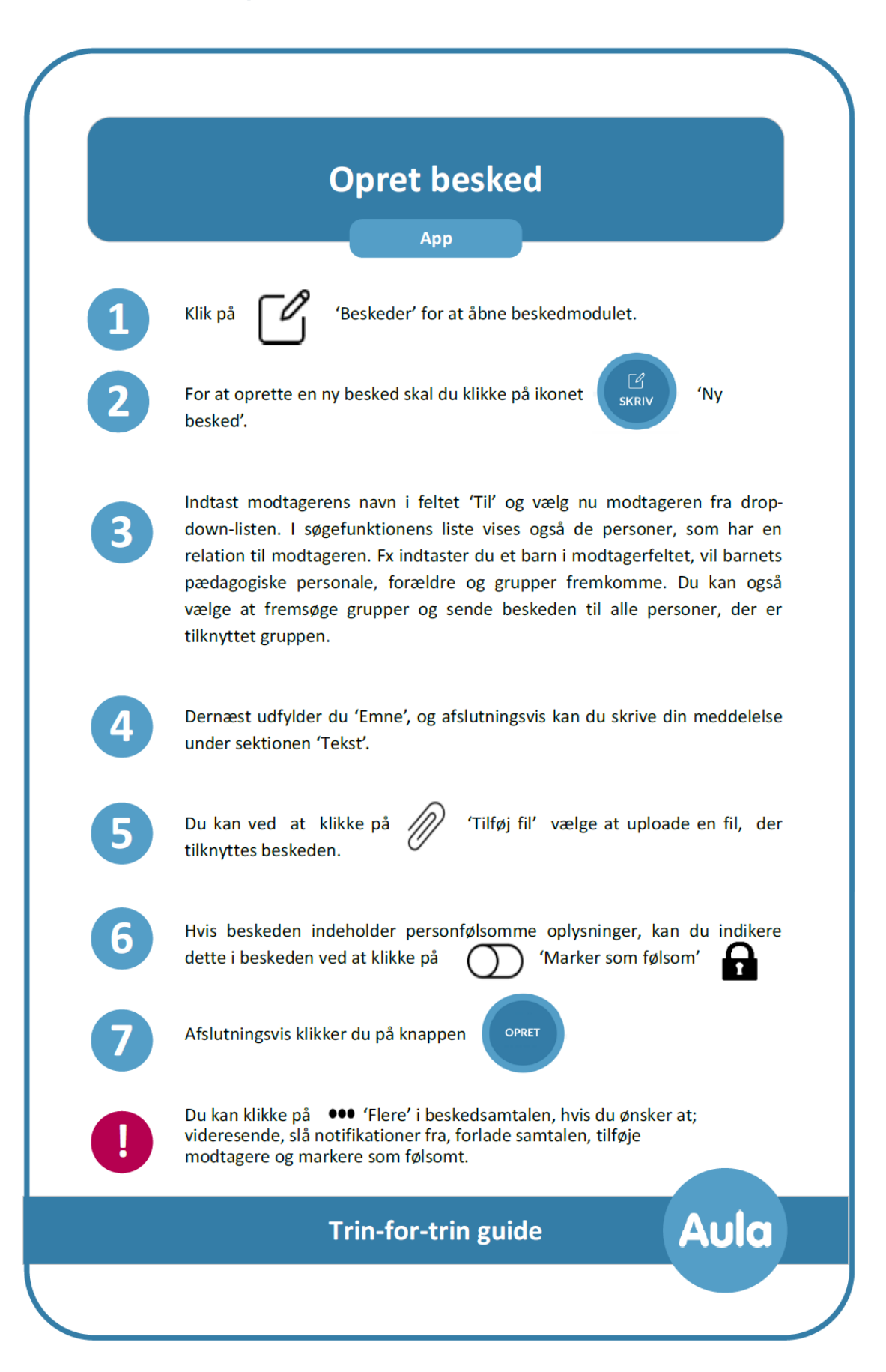

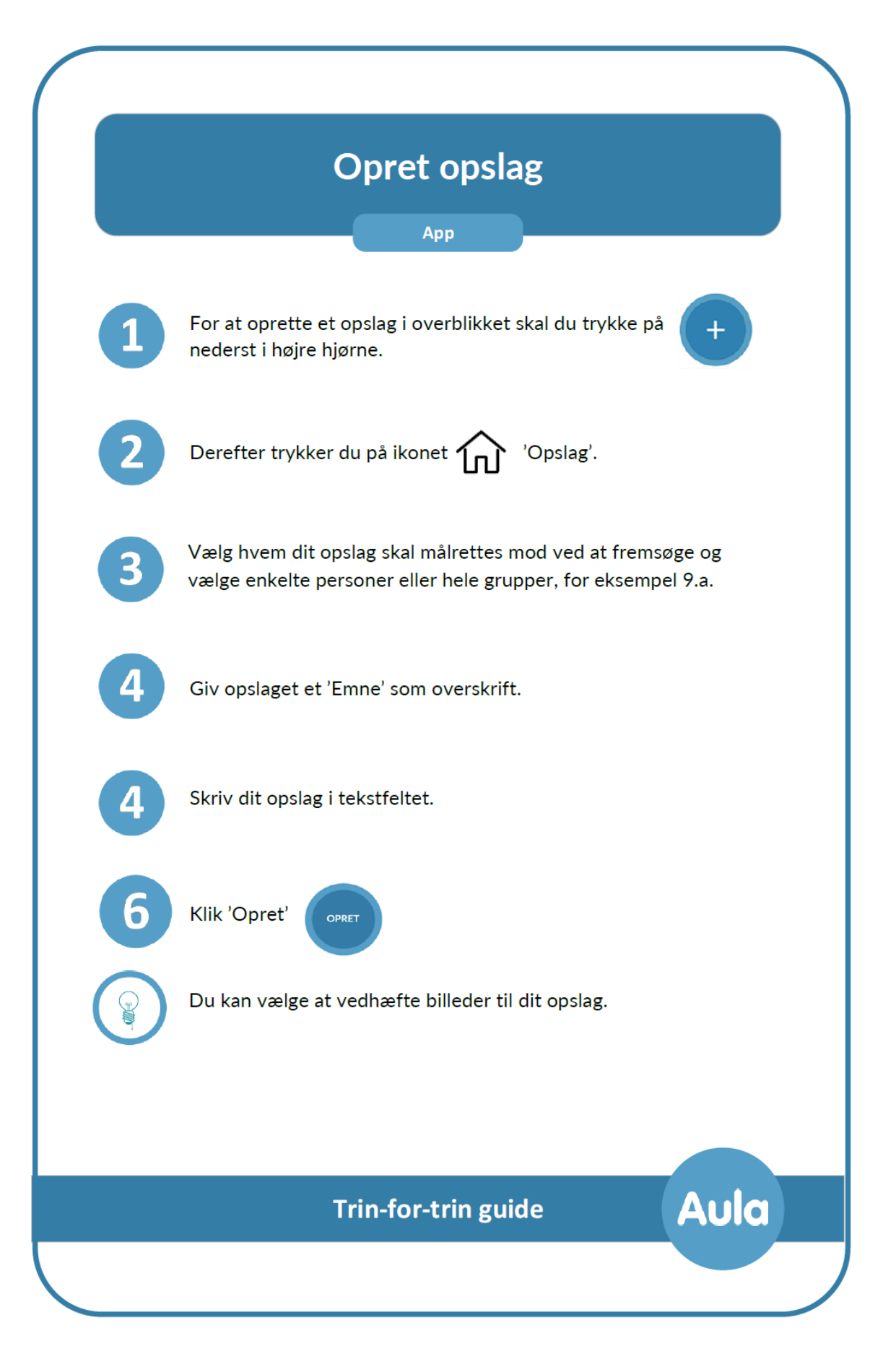

| Se skema |                                                                                   |
|----------|-----------------------------------------------------------------------------------|
|          | Арр                                                                               |
| 1        | Vælg 'Kalender' i menuen nederst.                                                 |
| 2        | Under månedsvisningen finder du en dagsvisning.                                   |
|          | Du kan også flippe din mobil/tablet på siden og se en ugevisning.                 |
| 3        | Klik på en lektion/skemabrik i dagsvisningen for at se detaljeret<br>information. |
|          | Her ser du eksempelvis tidspunkt, lokale, klasse, lærer og evt.<br>vikar m.m.     |
|          |                                                                                   |
|          |                                                                                   |
|          |                                                                                   |
|          | Trin-for-trin guide Aula                                                          |

|   | Арр                                                                                                    |
|---|----------------------------------------------------------------------------------------------------|
| 1 | Klik på 🖌 'Kalender' for at åbne kalendermodulet.                                                                                                    |
| 2 | For at acceptere en ny skole-hjem samtale, kan de<br>tilmelde dig ved at klikke på, 🗘 der bliver vist øverst<br>kalenderoverblikket. Hvis der er flere invitationer, skal de<br>først klikke på 'Se alle' |
|   | eller                                                                                                    |
| 3 | Du kan klikke på fanen INVITATIONER 'Invitationer' øverst i kalenderoverblikket                                                                                                    |
| 4 | I overblikket over invitationer vælger du den invitation fr<br>listen, som du ønsker at acceptere                                                                                                    |
| 5 | Dernæst vælger du et tidspunkt ved at klikke på det ønsked<br>tidspunkt                                                                                                    |
| 6 | Afslutningsvis klikker du på 'Gem'                                                                                                    |
| 7 | Du kan nu se samtalen i din kalender                                                                                                    |
|   |                                                                                                    |
|   | Trin-for-trin guide                                                                                                    |

#### <u>Fravær</u>

I første omgang vil vi bede jer om at melde fravær via beskedsystemet i Aula. For at sikre, at personalet omkring årgangen, vil vi bede jer om at skrive til den fælles postkasse, som er tilknyttet de enkelte årgangsteam (eksempelvis "Resen Skole 8. årgang").

Vi arbejder på at etablere en løsning, hvor I som forældre selv kan indberette fravær. Nærmere besked om dette senere.